grandMA3 User Manual – Remote In and Out Version 1.9 – 2025-05-27 English

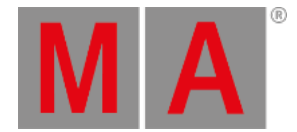

# **MIDI Remotes**

The MIDI Remotes tab is used to define actions for incoming MIDI notes or MIDI Control Changes (CC).

To learn more about the hardware part of the input, read the Connect MIDI topic.

## **Output Configuration Window**

Adjusting the MIDI Offset will shift the MIDI Index in general.

The MIDI Offset can be adjusted in the Output Configuration window as followed:

- 1. To set the MIDI Offset, open the **<u>Output configuration</u>** menu.
- 2. Open the product in the Output Configuration category tree using the arrows (

| ۲      | Output Configuration |        |             |           |               |        |        |        |        |        |               |        |        | Session All   |                      | Condensed    | ×          |                        |         |
|--------|----------------------|--------|-------------|-----------|---------------|--------|--------|--------|--------|--------|---------------|--------|--------|---------------|----------------------|--------------|------------|------------------------|---------|
| Lock   | No                   |        | Name        | Туре      | IP            | Port A | Port B | Port C | Port D | Port E | Port F        | Port G | Port H | SMPTE<br>Mode | SMPTE<br>TC          | MIDI<br>Mode | MIDI<br>TC | MIDI<br>Offset         | D<br>St |
|        |                      |        | Console     |           |               |        |        |        |        |        |               |        |        |               |                      |              |            |                        |         |
|        | 2(1)                 | •      | onPC        | 100-0-000 |               |        |        | _      |        |        |               |        |        |               |                      |              |            |                        |         |
|        | 1(1)                 |        | KevinR-PC   | Wing-onPC | 172.16.250.46 | 1      | 2      | 3      |        |        |               |        |        |               | Slot 1               |              | Slot 1     |                        |         |
|        |                      |        | New onPC    |           |               |        |        |        |        |        |               |        |        |               |                      |              |            |                        |         |
|        | 3                    |        | PU          |           |               |        |        |        |        |        |               |        |        |               |                      |              |            |                        |         |
|        | 4                    |        | NetworkNode |           |               |        |        |        |        |        |               |        |        |               |                      |              |            |                        |         |
|        |                      |        |             |           |               |        |        |        |        |        |               |        |        |               |                      |              |            |                        |         |
|        |                      |        |             |           |               |        |        |        |        |        |               |        |        |               |                      |              |            |                        |         |
|        |                      |        |             |           |               |        |        |        |        |        |               |        |        |               |                      |              |            |                        |         |
|        |                      |        |             |           |               |        |        |        |        |        |               |        |        |               |                      |              |            |                        |         |
|        |                      |        |             |           |               |        |        |        |        |        |               |        |        |               |                      |              |            |                        |         |
|        |                      |        |             |           |               |        |        |        |        |        |               |        |        |               |                      |              |            |                        |         |
|        |                      |        |             |           |               |        |        |        |        |        |               |        |        |               |                      |              |            |                        |         |
|        |                      |        |             |           |               |        |        |        |        |        |               |        |        |               |                      |              |            |                        |         |
|        |                      |        |             |           |               |        |        |        |        |        |               |        |        |               |                      |              |            |                        |         |
|        |                      |        |             |           |               |        |        |        |        |        |               |        |        |               |                      |              |            |                        |         |
|        | Insert nev           | v on P |             | Cut       |               | Paste  |        | Oops   |        | Pre    | vdd<br>isent  |        |        | -             |                      |              |            |                        |         |
| Delete |                      |        |             | Сору      |               | Import |        | Export | 2      | Rer    | nove<br>isent |        |        |               | Save<br>Device Confi | guration     | Devi       | Load<br>ce Configurati | on      |

Output Configuration menu

3. To set the MIDI Offset to a new value, for example -2, right-click or tap and hold MIDI Offset in the product row. A pop-up opens:

grandMA3 User Manual – Remote In and Out Version 1.9 – 2025-05-27 English

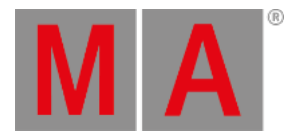

| Edit MIDI<br>Offset[=2047 2047] |    |     |      |       |     |  |  |  |  |  |  |
|---------------------------------|----|-----|------|-------|-----|--|--|--|--|--|--|
| Dec                             | -2 |     |      |       |     |  |  |  |  |  |  |
| 7                               | 8  | 9   | +    | Back  | Del |  |  |  |  |  |  |
| 4                               | 5  | 6   | Thru | Home  | End |  |  |  |  |  |  |
| 1                               | 2  | 3   | •    | *     | >   |  |  |  |  |  |  |
| 0                               |    |     |      | +/-   | *   |  |  |  |  |  |  |
|                                 |    | Ple | ase  | Clear | •   |  |  |  |  |  |  |

#### MIDI Offset pop-up

4. The MIDI Offset is adjusted. For example, MIDI Index 50 is changed to 48, after MIDI Offset is set to -2 as shown below:

| MA 📼                                                                       | System Monitor                                                                                                    |
|----------------------------------------------------------------------------|----------------------------------------------------------------------------------------------------|
| RT<br>RT<br>RT<br>RT<br>RT<br>RT<br>RT<br>RT<br>RT<br>RT<br>RT<br>RT<br>RT | <pre>history vutys : vutre tributes sendessionSiot=31 channel=2 pressed=note=50 velo=41 offset=-2 histor_20 vutys : onwidiNote sendessionSiot=31 channel=2 pressed=note=50 velo=40 offset=-2 histor_20 vutys : onwidiNote sendessionSiot=31 channel=2 pressed=note=50 velo=40 offset=-2 histor_20 vutys : onwidiNote sendessionSiot=31 channel=2 pressed=note=50 velo=40 offset=-2 histor_20 vutys : onwidiNote sendessionSiot=31 channel=2 pressed=note=50 velo=40 offset=-2 histor_20 vutys : onwidiNote sendessionSiot=31 channel=2 pressed=note=50 velo=40 offset=-2 histor_20 vutys : onwidiNote sendessionSiot=31 channel=2 pressed=note=50 velo=40 offset=-2 histor_20 vutys : onwidiNote sendessionSiot=31 channel=2 pressed=note=50 velo=40 offset=-2 histor_20 vutys : onwidiNote sendessionSiot=31 channel=2 pressed=note=50 velo=40 offset=-2 histor_21 vutys : onwidiNote sendessionSiot=31 channel=2 pressed=note=50 velo=40 offset=-2 histor_21 vutys : onwidiNote sendessionSiot=31 channel=2 pressed=note=50 velo=40 offset=-2 histor_21 vutys : onwidiNote sendessionSiot=31 channel=2 pressed=note=50 velo=40 offset=-2 histor_21 vutys : onwidiNote sendessionSiot=31 channel=2 pressed=note=50 velo=40 offset=-2 histor_21 vutys : onwidiNote sendessionSiot=31 channel=2 pressed=note=50 velo=40 offset=-2 histor_21 vutys : onwidiNote sendessionSiot=31 channel=2 pressed=note=50 velo=40 offset=-2 histor_21 vutys : onwidiNote sendessionSiot=31 channel=2 pressed=note=50 velo=40 offset=-2 histor_21 vutys : onwidiNote sendessionSiot=31 channel=2 pressed=note=50 velo=40 offset=-2 histor_21 vutys : onwidiNote sendessionSiot=31 channel=2 pressed=note=50 velo=40 offset=-2 histor_21 vutys : onwidiNote sendessionSiot=31 channel=2 pressed=note=50 velo=40 offset=-2 histor_21 vutys : onwidiNote sendessionSiot=31 channel=2 pressed=note=50 velo=40 offset=-2 histor_22 vutys : onwidiNote sendessionSiot=31 channel=2 pressed=note=50 velo=40 offset=-2 histor_23 : onwidiNote sendessionSiot=31 channel=2 pressed=note=50 velo=40 offset=-2 histor_23 : onwidiNote sendessionSiot=31 ch</pre> |

MIDI Offset changes the MIDI Index (note) shown in the System Monitor.

For more information about MIDI in general, see MIDI topic.

### In & Out Window

To learn more about the general Remotes settings, see **<u>Remote In and Out</u>**.

- 1. To adjust the settings of the MIDI Remotes, switch to the In & Out window.
- 2. To open the In & Out window, press Menu and then tap In & Out .
- 3. To open MIDI Remotes, tap MIDI Remotes .

grandMA3 User Manual – Remote In and Out Version 1.9 – 2025-05-27 English

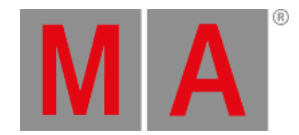

| ln&00              | 1n 8.0ut |        |                |         |                 |               |              |                                                      |       |     |               |                |            |          |             |           |        |    |
|--------------------|----------|--------|----------------|---------|-----------------|---------------|--------------|------------------------------------------------------|-------|-----|---------------|----------------|------------|----------|-------------|-----------|--------|----|
| DC<br>Remote       | 8        |        |                |         |                 |               |              | <ul> <li>Show MIDI Data in System Monitor</li> </ul> |       |     |               | Enable Input   |            |          |             |           |        |    |
| MIDI<br>Remote     | Lock     | No     | Name           | Enabled | MIDI<br>Channel | MIDI<br>Index | MIDI<br>Type | Target                                               | Fader | Key | Trigger<br>On | Trigger<br>Off | In<br>From | in<br>To | Out<br>From | Qut<br>To |        | In |
| DMX                |          |        | New MIDIRemote |         |                 |               |              |                                                      |       |     |               |                |            |          |             |           |        |    |
| Remote             |          |        |                |         |                 |               |              |                                                      |       |     |               |                |            |          |             |           |        |    |
| osc                |          |        |                |         |                 |               |              |                                                      |       |     |               |                |            |          |             |           |        |    |
| PSN                |          |        |                |         |                 |               |              |                                                      |       |     |               |                |            |          |             |           |        |    |
|                    |          |        |                |         |                 |               |              |                                                      |       |     |               |                |            |          |             |           |        |    |
| Insert r           | ew MIDI  | Remote |                |         | Paste           |               |              | Oops                                                 |       |     |               |                |            |          |             |           |        |    |
|                    |          |        |                |         | Import          |               |              |                                                      |       |     |               |                |            |          |             |           |        |    |
| MA Admin[Fixture]> |          |        |                |         |                 |               |              |                                                      |       |     |               |                |            |          | h           |           | ShCuts | ►  |

MIDI Remotes menu

4. To set the MIDI Channel value to a new value, right-click or tap and hold MIDI Channel . The Edit MIDI Channel pop-up opens:

| Edit [MID]<br>Channel [1 16] *<br>Dec 1 |   |     |      |       |     |  |  |  |  |  |  |  |
|-----------------------------------------|---|-----|------|-------|-----|--|--|--|--|--|--|--|
| 7                                       | 8 | 9   | +    | Back  | Del |  |  |  |  |  |  |  |
| 4                                       | 5 | 6   | Thru | Home  | End |  |  |  |  |  |  |  |
| 1                                       | 2 | 3   |      | ¥     | >   |  |  |  |  |  |  |  |
| 0                                       |   |     |      | +/-   | *   |  |  |  |  |  |  |  |
|                                         |   | Ple | ase  | Clear | -   |  |  |  |  |  |  |  |

MIDI Channel Editor

### Hint: The N

The MIDI channel value features 16 channels that can be controlled individually. The MIDI receiver must use the same MIDI channel as the MIDI sender to understand each other.

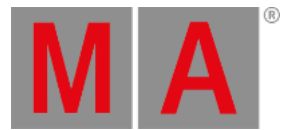

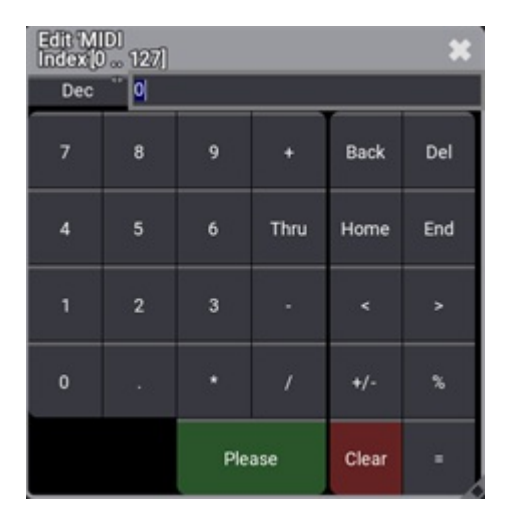

5. To set the MIDI Index value to a new value, right-click or tap and hold MIDI Index . The Edit MIDI Index pop-up opens:

MIDI Index Editor

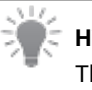

Hint:

The MIDI index value is the MIDI note or the MIDI control change number, depending on the set MIDI type. The MIDI receiver must use the same MIDI index value as the MIDI sender to understand each other.

6. To set the MIDI Type value to a new value, right-click or tap and hold MIDI Type . A pop-up opens:

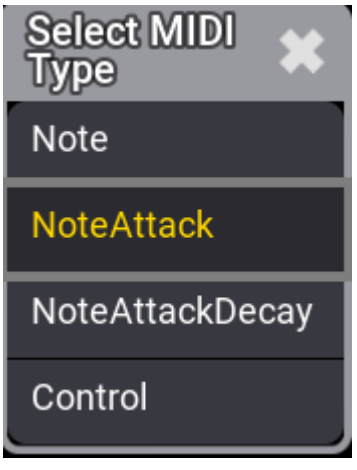

Select MIDI Type

- Note: Only MIDI note is analyzed.
- NoteAttack: In addition to the MIDI note, the attack of the note will be analyzed. The higher the attack value is, the more a fader moves.
- NoteAttackDecay: Together with the MIDI note, the Attack and Decay of the MIDI Note will be used.
- Control: MIDI Control Change will be used.